## How to Access HIPAA on TrojanLearn

TrojanLearn is USC's university-wide online learning and development platform for employees and a host of many compliance trainings.

Should you need assistance, please contact the HR Service Center at (213) 821-8100 or trojanlearn@usc.edu.

- Before beginning the course, be sure to allow pop-ups, all cookies, and cross-site tracking for trojanlearn.csod.com. This can be done by creating an exception for the site under your security settings – contact your IT support staff if you need help. This will prevent progress not being sent back to TrojanLearn (e.g., you complete training, yet it still shows as "in-progress" in your transcript).
- 2. TrojanLearn can be accessed directly at <a href="http://trojanlearn.usc.edu/">http://trojanlearn.usc.edu/</a>.
- 3. You will be redirected to the Shibboleth log-in page:

| Sout                                                                          | Universi<br>hern Cal                      | ty of<br>ifornia                   |    |
|-------------------------------------------------------------------------------|-------------------------------------------|------------------------------------|----|
| Welcome. Please s                                                             | sign in to continue.                      |                                    |    |
| 옷 USC NetID                                                                   | (username)                                |                                    |    |
| A Password                                                                    |                                           |                                    |    |
|                                                                               |                                           | Sign in                            |    |
| Activate new account                                                          | Forgot NetID                              | Forgot passwore                    | rd |
| To sign out, quit/clos<br>shared or public compute<br>accessing your account. | e your web brows<br>r, this step prevent  | er. When using a<br>ts others from |    |
| Need help? Visit USC<br>the ITS Customer Suppor<br>consult@usc.edu.           | C NetID account se<br>t Center at 213-740 | ervices or contact<br>0-5555 or    |    |

- 4. Enter your USC NetID. Your USC NetID is a username that signs you in to central USC online tools and resources, including the wireless network, MyUSC, Blackboard, Google Apps, Microsoft Office 365, Trojan Time, and Workday.
- 5. Enter your password and click Sign In.
- 6. Authenticate via Duo Two-Factor Authentication (2FA).

|                                                                    | USC University<br>Southern Calif                                   | of<br>ornia                                    |
|--------------------------------------------------------------------|--------------------------------------------------------------------|------------------------------------------------|
|                                                                    |                                                                    |                                                |
| Please veri                                                        | fy your identity                                                   | i<br>S                                         |
| Duo two-factor auth<br>staff. If you have no<br>button below to co | nentication is now required<br>already enrolled in Duo,<br>ntinue. | d for all faculty and<br>press the Start setur |
| For assistance, plea<br>at 213-740-5555.                           | ase contact the ITS Custor                                         | mer Support Center                             |
| and the                                                            | Choose an authentication metho                                     | bd                                             |
|                                                                    | Duo Push RECOMMENDED                                               | Send Me a Push                                 |
| III                                                                | Call Me                                                            | Call Me                                        |
| What is this?                                                      | Passcode                                                           | Enter a Passcode                               |
| My Settings & Devices                                              |                                                                    |                                                |
| Powered by Duo Security                                            |                                                                    |                                                |
|                                                                    |                                                                    |                                                |
|                                                                    |                                                                    |                                                |

7. You should then arrive at the TrojanLearn Homepage. You can access the program 2 ways:

| <ol> <li>Wait for the HIPAA banner at t</li> </ol> | the top and click it:                           |                           |                         |                           |          |
|----------------------------------------------------|-------------------------------------------------|---------------------------|-------------------------|---------------------------|----------|
| trojan <b>learn</b>                                |                                                 |                           |                         | Search                    | <u>.</u> |
| Home Learning Connect Help                         |                                                 |                           |                         |                           |          |
|                                                    | Welcome                                         | e, Erin!                  |                         |                           |          |
| •0•                                                | New W                                           | VSC HIPA<br>EDUCATIO      | A PRIVAG<br>N PROGRA    | CY<br>AM<br>ice of<br>ice |          |
| Why do I need to tak                               | te the compliance training? Read the letter fro | om Dr. Ainsley Carry, Vic | ce President for Studen | t Affairs.                |          |
| My Transcript (click here to                       | o see all)                                      |                           |                         |                           |          |
|                                                    | Туре                                            | Due Date                  | Status                  | Action                    |          |
| Think About It (Graduate)<br>On the Safe Side      | Online Class                                    | 10/3/2016<br>10/3/2016    | Registered              | Launch                    |          |
|                                                    |                                                 |                           |                         |                           |          |
|                                                    |                                                 |                           |                         |                           |          |
|                                                    |                                                 |                           |                         |                           |          |

(2) Enter "HIPAA" in the Search box and select "USC HIPAA Privacy Education Program:

4

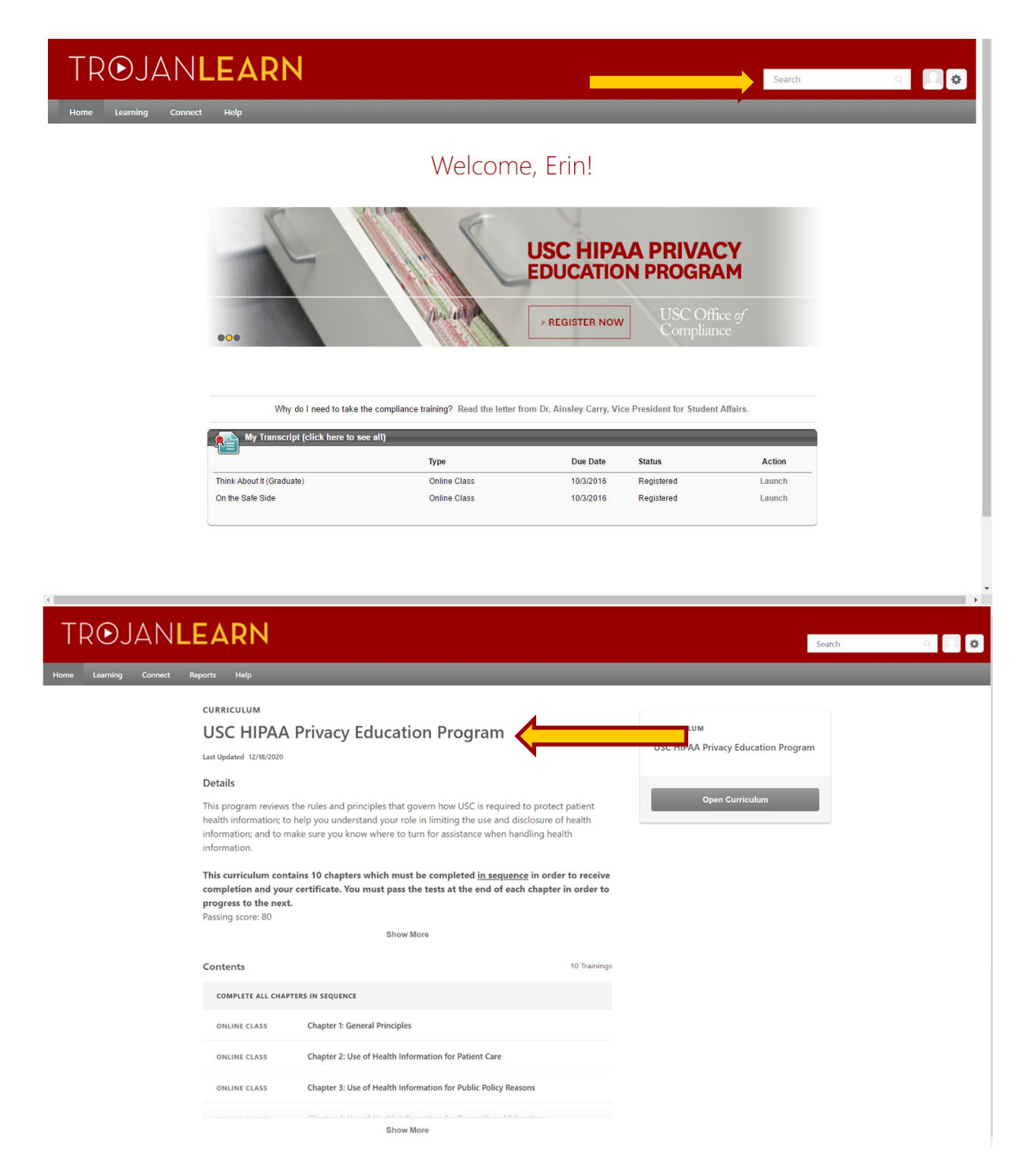

8. You will arrive at the Course Overview page. Click "Open Curriculum":

| TROJANL                   | EARN                                                                                                    |                                                                                                    |                                                                                 |                                                  | Search | a 🗌 🗢 |
|---------------------------|----------------------------------------------------------------------------------------------------|----------------------------------------------------------------------------------------------------|---------------------------------------------------------------------------------|--------------------------------------------------|--------|-------|
| Home Learning Connect Rep | ports Help                                                                                                    |                                                                                                    |                                                                                 |                                                  |        |       |
|                           | CURRICULUM<br>USC HIPAA P<br>Last Updated 12/18/282<br>Details<br>This program reviews the<br>health information; to heli<br>information; and to make<br>information.<br>This curriculum contains<br>completion and your ce<br>progress to the next.<br>Passing score: 80 | rivacy Education Program<br>rules and principles that govern how USC is required to pro<br>p you understand your role in limiting the use and disclosu<br>sure you know where to turn for assistance when handling<br>a 10 chapters which must be completed <u>in sequence</u> in a<br>trificate. You must pass the tests at the end of each chap | otect patient<br>re of health<br>health<br>order to receive<br>pter in order to | CURRICULUM<br>USC HIPAA Privacy Education Progra |        |       |
|                           | Contents                                                                                                    |                                                                                                    | 10 Trainings                                                                    |                                                  |        |       |
|                           | COMPLETE ALL CHAPTERS                                                                                                    | S IN SEQUENCE                                                                                                    |                                                                                 |                                                  |        |       |
|                           | ONLINE CLASS                                                                                                    | Chapter 1: General Principles                                                                                                    |                                                                                 |                                                  |        |       |
|                           | ONLINE CLASS                                                                                                    | Chapter 2: Use of Health Information for Patient Care                                                                                                    |                                                                                 |                                                  |        |       |
|                           | ONLINE CLASS                                                                                                    | Chapter 3: Use of Health Information for Public Policy Reasons                                                                                                    |                                                                                 |                                                  |        |       |
|                           |                                                                                                    | Show More                                                                                                    |                                                                                 |                                                  |        |       |

9. You will then arrive at the Chapter Breakdown page. Click "Launch" to open the chapter:

| TR⊙JAN <b>learn</b>                           |                                                                                                    |                  | Search 🔍 🔲 🏶 |
|-----------------------------------------------|----------------------------------------------------------------------------------------------------|------------------|--------------|
| Home Learning Connect Reports Help            |                                                                                                    |                  |              |
|                                               | Taylor Hawthome ) Transcript: Taylor Hawthome ) USC HIPAA Privacy Education Program USC HIPAA Privacy Education Program                                                                                                    | Training Details |              |
| 0%<br>CURRICULUM                              | COMPLETE ALL CHAPTERS IN SEQUENCE ()<br>0% Completed: 0 Min Required: 10 Total Items: 10                                                                                                    |                  |              |
| PROGRESS<br>USC HIPAA<br>Privacy<br>Education | Chapter 1: General Principles<br>Status: In Progress: Due: No: Due Date: Training Hours: Smin<br>You must be registered for the USC HIPAA Privacy Education Program.                                                                                                    | Launch 👻         |              |
| Program<br>COMPLETE ALL<br>CHAPTERS IN        | Chapter 2: Use of Health Information for Patient Care<br>Status Registered Due No Due Date Training Hours: 10min<br>You must be registered for the USC HIPAA Privacy Education Program. Please complete<br>the previous chapter.                                          | Launch 💌         |              |
| SEQUENCE                                      | Chapter 3: Use of Health Information for Public Policy Reasons<br>Status: Registered: Due: No Due Date: Training Hours: Bmin<br>You must be registered for the USC HIAA Privacy Education Program in order to take this<br>course. Please complete the previous chapters. | Launch 💌         |              |
|                                               | Chapter 4: Use of Health Information for Research and Education<br>Status Registered Due No Due Date Training Houre: Timin<br>You must be registered for the USC HIPAA Privacy Education Program. Please complete<br>the previous chapters.                               | Launch 🔻         |              |
|                                               | Chapter 5: Use of Health Information for Marketing, Fundraising<br>and Public Relations<br>Status: Registered Due: No Due Date Training Hours: 7min<br>You must be registered for the USC HIPAA Privacy Education Program. Please complete<br>the previous chapters.      | Launch 🔻         |              |
| 4                                             | Chapter 6: Special Privacy Considerations<br>Status: Registered Due: No Due Date Training Hours: 7min<br>You must be registered for the USC HIPAA Privacy Education Program. Please complete                                                                              | Launch 🔻         |              |

10. The chapter will launch in another window. Click "Next" to move through the chapter. At the end, there will be a quiz. Once you pass the quiz, proceed to the next chapter.

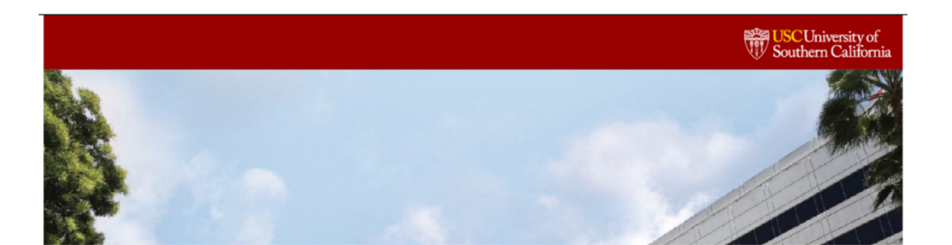

## **USC HIPAA Education Program**

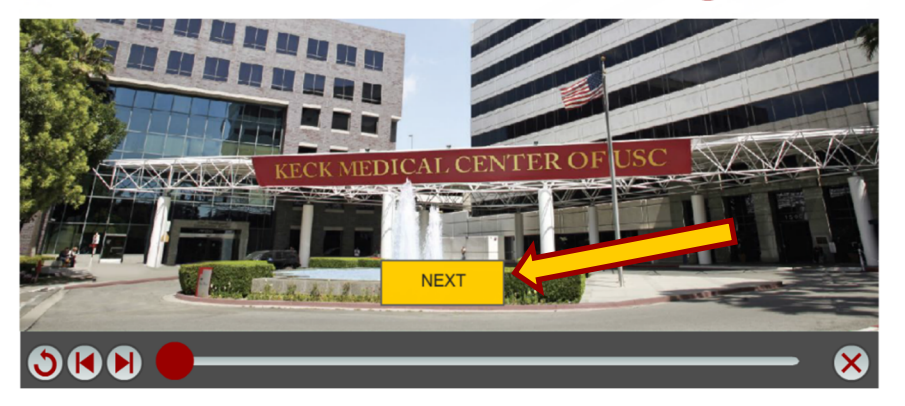

11. After going through each chapter, and passing each quiz, you will be taken back to the Chapter breakdown page to acknowledge:

| 00%                                                                                                    | Chapter 3: Use of Health Information for Public Policy Reasons Subac Completed Due: No Due Ote: Trailing Neuro: Simi You must be regiment for the USC HPNA Neuro Glacation Program in ender to take this concer Process Complete The proceed Capters:                     |                                          |
|----------------------------------------------------------------------------------------------------|----------------------------------------------------------------------------------------------------|------------------------------------------|
| CLIRRICULUM<br>PROGRESS                                                                                                    | Chapter 4: Use of Health Information for Research and Education<br>Status Compileto Due: No Due Due Taking Hours: Train<br>Your with the project for the USC HIPAA Privacy Education Program. Please compilete<br>the previous chapters.                                  |                                          |
| USC HIPAA<br>Privacy<br>Education<br>Program                                                                                                    | Chapter 5: Use of Health Information for Marketing, Fundraising<br>and Public Relations<br>Status Completel Develo Dub Training Hours: 7min<br>You must be registered for the USC HIPAA Privacy Education Pregram. Please complete<br>the previous chapters.              |                                          |
| CHORNELE RAL<br>CHARTES IN<br>SEQUENCE                                                                                                    | Chapter 6: Special Privacy Considerations<br>Status Completed Due: No Due Date Tailwing Hours: Trimi<br>Your with the signification for the USC HIPAA Privacy Education Program. Please complete<br>the previous chapters.                                                |                                          |
|                                                                                                    | Chapter 7: Patient Privacy Rights<br>Status Completed Due: No Due Date Training Hours: Grain<br>You must be ngistered for the USC HIPAA Privacy Education Program. Please complete<br>the previous chapters.                                                              |                                          |
|                                                                                                    | Chapter 8: Securing Health Information<br>Sutus: Completed Due: No Due Date Training Hours: Emin<br>You must be registered for the USC HIPAA Privacy Education Program. Please complete<br>the previous chapters.                                                         |                                          |
|                                                                                                    | Chapter 9: Enforcement and Reporting<br>Sutusc Completed Duer No Duc Date Training Hours Emin<br>You must be nightered for the USC HIPAA Privacy Education Program. Please complete<br>the previous chapters.                                                             |                                          |
|                                                                                                    | Chapter 10: Know Your Role<br>Sutus: Pending Acknowledgement: Due No Due Date Training Hours: Imin<br>You mult be rigitered for Hous (SI-BRA Privacy Education Program. Please complete<br>the previous chapters. You must sign the acknowledgement form after completing |                                          |
|                                                                                                    |                                                                                                    |                                          |
|                                                                                                    |                                                                                                    |                                          |
| Cornerstone Contentione Powerd by Connerstone OnDemand, Inc. 6 2009 2013 Contentione OnDemand. In<br>D N D E M A N D. Expansion (U.S. Patent No. 6.587.668. Terms of Service   Privacy Statement | n, Al Rights Reserved.                                                                                                    | USC University of<br>Southern California |

12. You should arrive at this Window. Click "Acknowledge".

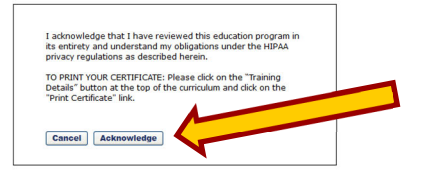

Connerstone ON D I M A N D Connerstone Powered by Connerstone OnDemand, Inc. 40 Rights Rese ON D I M A N D Connerstone Powered by Connerstone OnDemand, Inc. 40 Rights Rese

- 13. To print your certificate, go to your Transcript:
  - 1. Go to the Learning menu > View Your Transcript
  - 2. Click on the Active button and switch it to Completed
  - 3. Find the training title and click on the **View Certificate** button

| Bio        | Use the transcript t | o manage all active training.                            |                      |                     |       |
|------------|----------------------|----------------------------------------------------------|----------------------|---------------------|-------|
| Transcript | Completed •          | By Completion Date 🔻                                     | All Types 🔻          | Search for training | Q     |
| Actions    | Search Results (1)   |                                                          |                      |                     |       |
|            |                      | : HIPAA Privacy Educati<br>pleted: 7/30/2016 Status: Com | on Program<br>pleted | View Certific       | ate 🔻 |
|            |                      |                                                          |                      |                     |       |